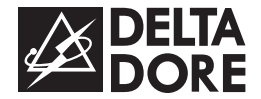

# PACK TYBOX 5000

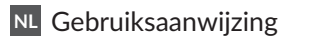

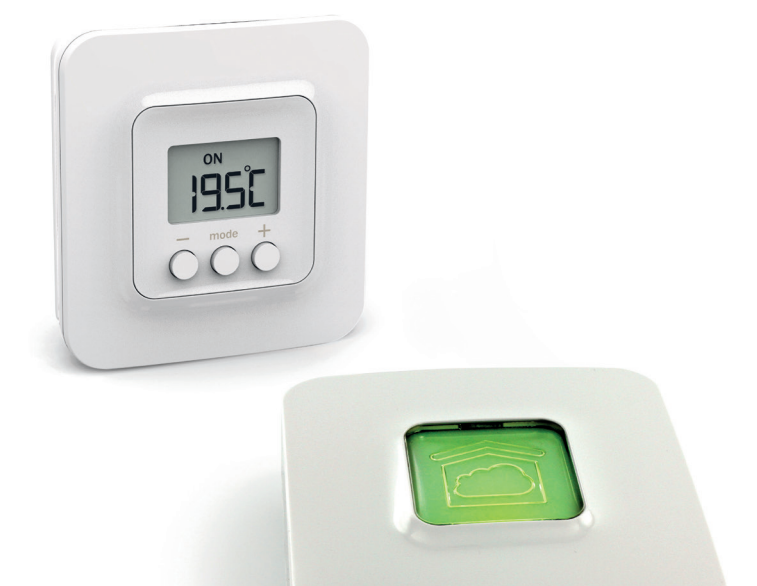

### WAT ZIT ER IN DE DOOS

Uw PACK bestaat uit:

- 1 connected kamerthermostaat TYBOX 5000
- 1 domoticagateway TYDOM 1.0 en verbindingen

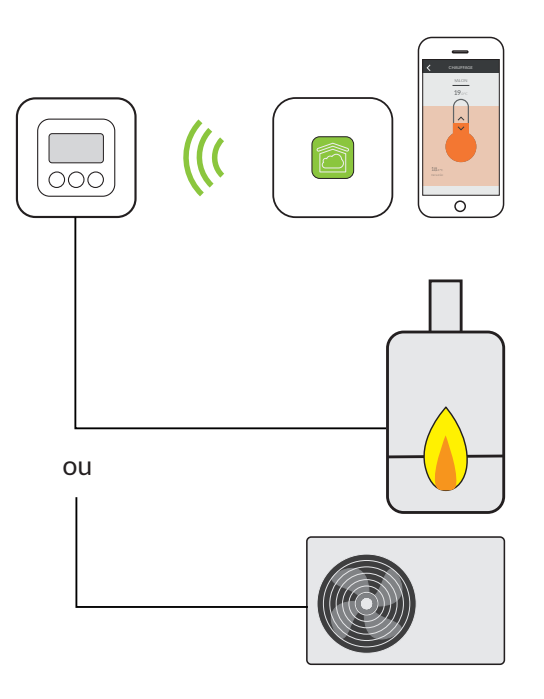

## INHOUDSOPGAVE

| 1/ Beschrijving                                         | 4  |
|---------------------------------------------------------|----|
| 2/ Gebruik                                              | 5  |
| 3/ Uw verwarming regelen vanaf<br>de Tydom-applicatie   | 7  |
| 4/ Uw verwarming programmeren vanaf de Tydom-applicatie | 9  |
| 5/ De batterijen vervangen                              | 10 |
| 6/ Hulp                                                 | 11 |

### 1/ BESCHRIJVING

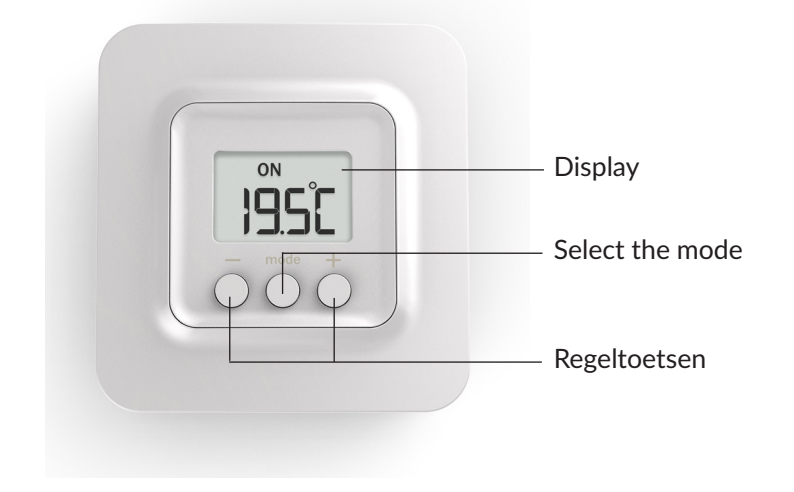

#### 2/ GEBRUIK

Druk op een toets om het scherm te 'wekken'.
De huidige modus wordt weergegeven:
ON = toestemming om ingeschakeld te worden
⊕ = Stoppen
☆ = Antivries
Om deze te wijzigen, druk op Mode.

**2** Vanuit de modus ON, druk op + of - om de richttemperatuur weer te geven en te wijzigen.

**3** Druk op Mode of wacht 5 seconden om af te sluiten.

Bij het overschakelen van  $\oplus$  naar de ON-modus keert de richtwaarde standaard terug naar de waarde: 20 °C.

Display

Room unit

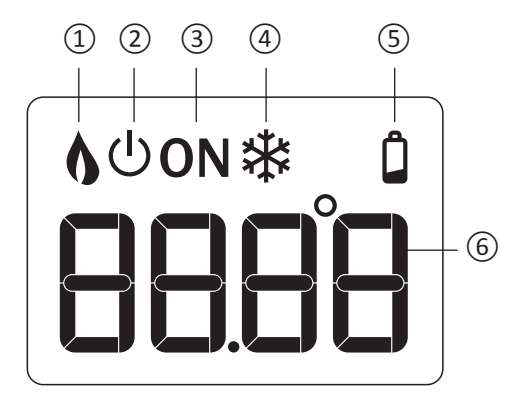

 Verzoek om verwarming
Stoppen
toestemming om ingeschakeld te worden
Antivriesmodus
Signaal lege batterij
Temperatuur
(richttemperatuur of gemeten temperatuur)

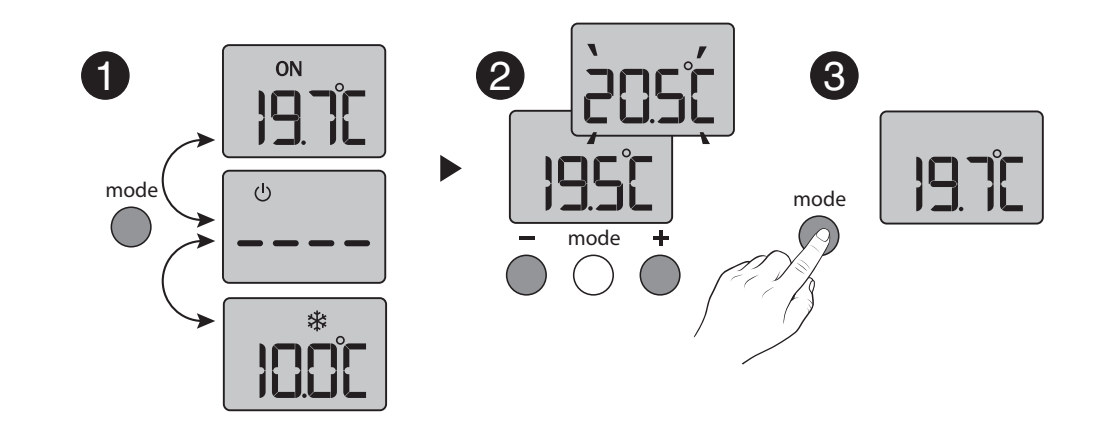

NL

#### 3/ UW VERWARMING REGELEN VANAF DE TYDOM-APPLICATIE

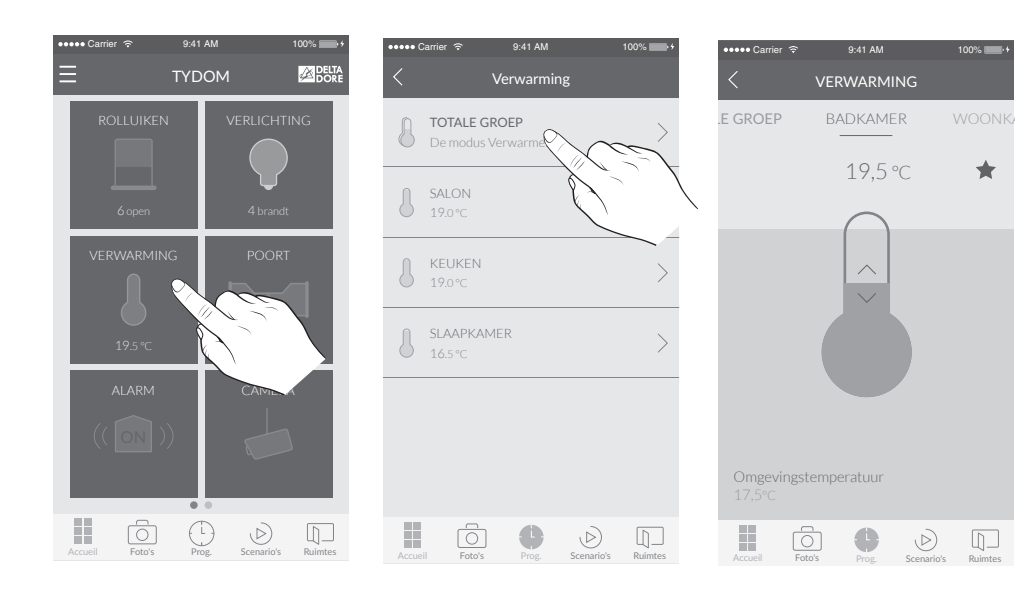

1 Vanaf het startscherm, selecteer "Verwarming" 2 Selecteer de kamer waarin u de temperatuur wilt wijzigen. 3 Schuif met uw vinger over het scherm om de temperatuur te wijzigen. NL

# 4/ UW VERWARMING PROGRAMMEREN VANAF DE TYDOM-APPLICATIE

Een moment groepeert verschillende apparaten in uw huis. Geef aan hoe u wilt dat deze zich gedragen en programmeer de dag en het uur waarop het moment moet worden geactiveerd. Door momenten te maken, kies u het comfortniveau dat bij u past. Bijvoorbeeld, voor het moment Ontwaken kunt u programmeren dat uw rolluiken om 7 uur worden geopend en dat de temperatuur van de verwarmingsinstallatie hoger wordt.

1 Open de applicatie TYDOM, druk vervolgens op het pictogram "Menu", bovenaan links van het scherm, om naar de instellingen te gaan.

Druk op het pictogram "Prog" onderaan het scherm om toegang te krijgen tot de programmering van uw apparaten, er zal een kalender worden weergegeven waarop drie dragen worden weergegeven, voor smartphones, waarna u kunt inzoomen en deze kalender verplaatsen. Op de tablet worden 7 dagen weergegeven.

**3** Raak een zone aan, op een dag en tijd waarop u een moment wilt maken, of druk op het pictogram + om het aanmaakscherm weer te geven.

Pas de naam en kleur aan, om dit moment beter op de planning te onderscheiden.

**5** Selecteer de starttijd.

- 6 Stel een herhaling van uw moment in, meerdere dagen of alle dagen.
- Selecteer de apparatuur die u wilt sturen (verwarming).
- 8 Stel de gewenste temperatuur voor het geprogrammeerde moment in.

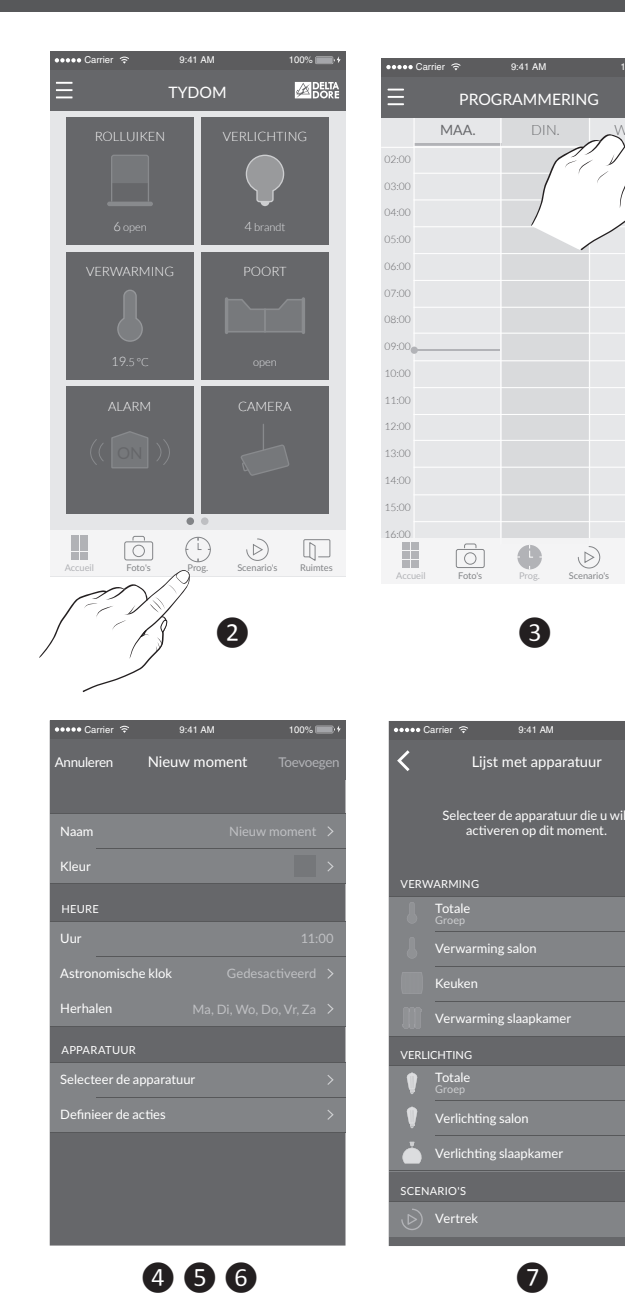

NL

| ••••• Carrier 🔶    | 9:41 AM           | 100% 💼 +      |
|--------------------|-------------------|---------------|
| <                  | VERWARMING        |               |
| E GROEP            | BADKAMER          | WOONK         |
|                    | 19,5 ℃            | *             |
|                    |                   |               |
| Omgeving<br>17,5°C | temperatuur       |               |
| Accueil Fe         | oto's Prog. Scena | rio's Ruimtes |
|                    |                   |               |

# 5/ DE BATTERIJEN VERVANGEN

Op het scherm wordt het symbool **Q** weergegeven. De batterijen zijn leeg. Vervang de batterijen.

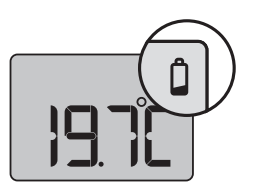

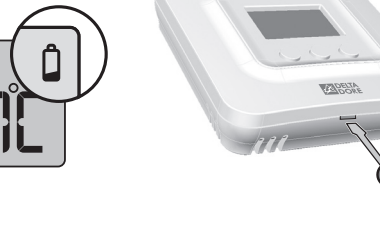

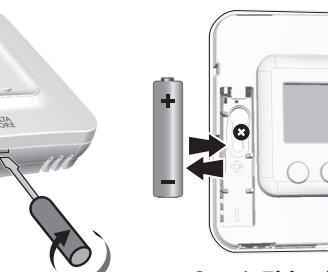

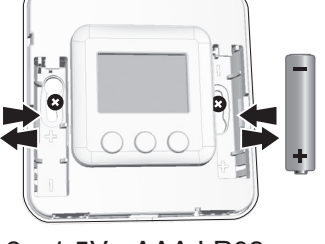

2 x 1,5V - AAA LR03

# 6/ HULP

If the screen displays '----' when you press a button. Access to the settings is locked.

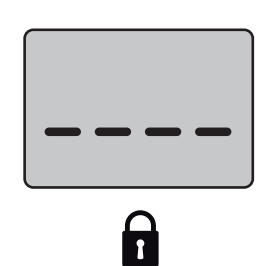

# CE

www.deltadore.com

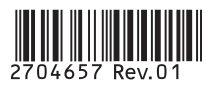